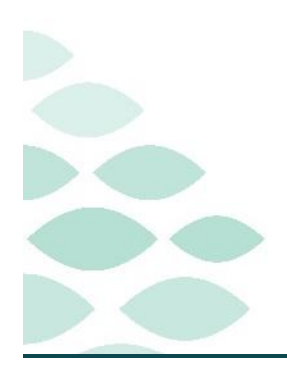

Northern Light Health. Optum From the Office of Clinical Informatics Clinical Charge Entry

Clinical EHR Flash Flyer

# Tuesday, August 13, 2024

# Table of Contents

| Clinical Charge Entry                                      | 2 |
|------------------------------------------------------------|---|
| Frequently Asked Questions                                 | 2 |
| Creating E&M Charge Favorites                              | 2 |
| Problem List                                               | 2 |
| Charge Codes                                               | 2 |
| Known Issues & Updates                                     |   |
| NEW: Addition of Behavioral Health Charge Folders (Acadia) | 3 |
| AICL Encounters (Acadia)                                   | 3 |
| Manager Access                                             | 3 |
| Important Reminders                                        | 4 |
| Searching for Charge Codes (Acadia)                        | 4 |
| Favorites Folders                                          | 4 |
|                                                            |   |

# Coding Resources

Click here to request Provider education for E&M Documentation and Charging.

Coding has created E/M Code guides for providers to reference when entering charges. These resources can be found in the Job Aids area <u>Here</u>.

<u>Click here to speak with a member of the Documentation Auditing Team</u> or dial 1-207-420-8775 conference ID 186 441 598#.

Click here to email coding questions to the Documentation Auditing Team.

# **Clinical Charge Entry**

Page 2 of 4

# Clinical Charge Entry

Frequently Asked Questions

#### **Creating E&M Charge Favorites**

- I created an E&M charge favorite within the Clinical Charge Entry window after signing my note. Why is it not available in the Clinical Charge Entry component of the Workflow MPage?
  - E&M charge favorites **do not carry over** to the Clinical Charge Entry component within the Workflow MPage. Favorites have to be re-saved.

NOTE: For more information on Clinical Charge Entry, click here.

#### **Problem List**

- > Does the Problem List need to be created and updated to enter charges using Clinical Charge Entry.
  - Yes, it is important to keep the Problem List up-to-date to reflect the problems being managed for the patient when submitting a charge.

### **Charge Codes**

- ➤ Where do I search for charge codes?
  - Charge codes can be typed in the search toolbar within the Clinical Charge Entry window.
  - The corresponding charge will appear so it can be assigned to the appropriate note.

| Add Charges    |                                     | ×             |
|----------------|-------------------------------------|---------------|
| 99418          | ×q                                  | ^             |
| Search Results | Description                         |               |
|                | INPT/OBS PROLNG E/M EA 15 MIN 99418 | \$            |
|                |                                     |               |
|                |                                     |               |
|                |                                     | ~             |
|                |                                     |               |
|                |                                     | Assign Cancel |

#### Page 3 of 4

# Known Issues & Updates

### NEW: Addition of Behavioral Health Charge Folders (Acadia)

- Two additional folders have been created for Behavioral Health providers to decrease the incidence of entering the wrong charge.
  - BH Consult CL
  - BH Consult ED

| Add Charges                     |                           |                                                 |                                                           |
|---------------------------------|---------------------------|-------------------------------------------------|-----------------------------------------------------------|
| Search code                     |                           |                                                 |                                                           |
| \$                              |                           |                                                 |                                                           |
| My Favorites                    | Description               | Add Charges                                     |                                                           |
| My Favs                         | Psychiatric Diagnostic E  |                                                 |                                                           |
| Acadia Hospital FNP             | Psychiatric Diagnostic E  | Search code                                     |                                                           |
| Acadia Hospital PHD             | Devekistele Diseasetie D  | ☆                                               |                                                           |
| Acadia Hospital Provider        | Psychiatric Diagnostic E  | My Favorites                                    | Description                                               |
| Behavioral Health Psychotherapy | Tele prolonged E/M Svo    | My Favs                                         | Hospital Discharge <30 Minutes 99238                      |
| BH Consult CI                   | Telehealth Office Visit L | Acadia Hospital FNP                             | Hospital Discharge >30 Minutes 99239                      |
| PH Concult ED                   | Telehealth Office Visit L | Acadia Hospital PHD<br>Acadia Hospital Provider | Initial Visit Hospital Care Level 1 (40 min) 99221        |
| BH Consult ED                   | Talabaalik Office Mark I  | Behavioral Health Psychotherapy                 | Initial Visit Hospital Care Level 2 (55 min) 99222        |
|                                 | Telenealth Office Visit L | BH Consult CL                                   | Initial Visit Hospital Care Level 3 (75 min) 99223        |
|                                 | Telehealth Office Visit L | BH Consult ED                                   | Inpatient/OBS Consultation Level 2 (35 min) 99252         |
|                                 | Telehealth Office Visit L |                                                 | Inpatient/OBS Consultation Level 3 (45 min) 99253         |
|                                 |                           |                                                 | Inpatient/OBS Consultation Level 4 (60 min) 99254         |
|                                 |                           |                                                 | Inpatient/OBS Consultation Level 5 (80 min) 99255         |
|                                 |                           |                                                 | INPT/OBS PROLNG E/M EA 15 MIN 99418                       |
|                                 |                           |                                                 | Prolonged E/M Svcs EA 15 Min 99417                        |
|                                 |                           |                                                 | Psychiatric Diagnostic Eval W/Medical Services 90792      |
|                                 |                           |                                                 | Psychiatric Diagnostic Evaluation 90791                   |
|                                 |                           |                                                 | Psychiatric Diagnostic Evaluation by LCSW 90791           |
|                                 |                           |                                                 | Subsequent Visit Inpt/OBS Hospital Level 1 (25 min) 99231 |
|                                 |                           |                                                 | Subsequent Visit INPT/OBS Hospital Level 2 (35 min) 99232 |
|                                 |                           | -                                               | Subsequent Visit INPT/OBS Hospital Level 3 (50 min) 99233 |
|                                 |                           |                                                 | Tele prolonged E/M Svcs EA 15 Min 99417                   |

### **AICL Encounters (Acadia)**

- Acadia Consult Providers and Clinicians will enter a Global Pro Stat Charge (No Charge) for AICL Consult Visits.
- > An AICL folder will exist with a single charge.
- If E&M charge favorites exist from other encounters, those will appear in the My Favorites folder.

#### **Manager Access**

- Ambulatory Managers will have access to the Clinical Charge Entry component to review provider charges within the Neonate Workflow MPage.
  - NOTE: The Clinical Charge Entry component will need to be added to the Workflow MPage.

| Add Ch       | harges        |                                                 | ×                                     |
|--------------|---------------|-------------------------------------------------|---------------------------------------|
| Search o     | ode           |                                                 | ٩                                     |
| Ŷ            |               |                                                 |                                       |
| My Favo      | orites        | Description                                     |                                       |
| AICL On      | Y             | Psychiatric Diagnostic Evaluation by LCSW 90791 | *                                     |
|              |               |                                                 |                                       |
|              |               |                                                 | ¥                                     |
|              |               |                                                 | Assign Cancel                         |
|              | Add Charges   |                                                 | ×                                     |
|              | Search code   |                                                 | q                                     |
|              | \$            |                                                 |                                       |
| My Favorites |               | Description                                     |                                       |
|              | AICL Only     | Global Pro Stat Charge                          | \$                                    |
|              |               |                                                 |                                       |
|              |               |                                                 | · · · · · · · · · · · · · · · · · · · |
|              |               |                                                 | Assign Cancel                         |
|              | Allor         | lioc                                            |                                       |
| ſ            | V Aller       | Jies                                            |                                       |
|              | Asses         | sment and Plan                                  | Components N                          |
|              | ✓ Calcu       | lators                                          | Class Desfases and                    |
| :11          | Care          | Team                                            | Clear Preferences                     |
|              | ✓ Chart       | Assist (Locked)                                 |                                       |
|              | √ Chief       | Complaint (Locked)                              |                                       |
|              |               | al Chargo Entry                                 |                                       |
|              |               | al Charge Entry                                 | y charges only                        |
|              | ✓ Code Status |                                                 |                                       |

## **Important Reminders**

### Searching for Charge Codes (Acadia)

When searching for charge codes, select the charge that matches the description prior to clicking Assign.

| STING, ZZPROD18<br>8: Sex: Unknown MRN: 0995381 FIN: 4 | 29463623                                      | NL ACADIA HOSPITAL; AZZZ; Z200; (                                                                                                    |
|--------------------------------------------------------|-----------------------------------------------|----------------------------------------------------------------------------------------------------|
|                                                        |                                               |                                                                                                    |
| Add Charges                                            |                                               | ×                                                                                                    |
| 99239                                                  |                                               | × Q                                                                                                    |
| Search Results                                         | Description                                   | There are a second second seco |
| - Generativested                                       | INPT/OBS DISCH GRT TH 30 M Telemedicine 99239 | \$                                                                                                    |
| AUG 06, 2024                                           | INPT/OBS DISCH MGMT MORE TH 30M 99239         | \$                                                                                                    |
| UG 65, 2024                                            | Hospital Discharge >30 Minutes 99239          | \$                                                                                                    |
| 436 04, 2824                                           |                                               |                                                                                                    |
| 40G 03, 2024                                           |                                               | ,                                                                                                    |
| UG 02, 2024                                            |                                               | Assign                                                                                                    |
|                                                        |                                               |                                                                                                    |

#### **Favorites Folders**

- Favorite Folder errors can occur when special characters are used to name the folder (#, &, \*, etc.).
  - An error will occur when the folder is saved.

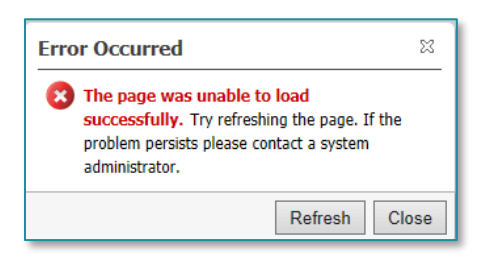

For questions regarding process and/or policies, please contact your unit's Clinical Educator or Clinical Informaticist. For any other questions please contact the Customer Support Center at: 207-973-7728 or 1-888-827-7728.